## Windows-computer: Sådan installeres ExamCookie

1. Download ExamCookie via www.examcookie.dk

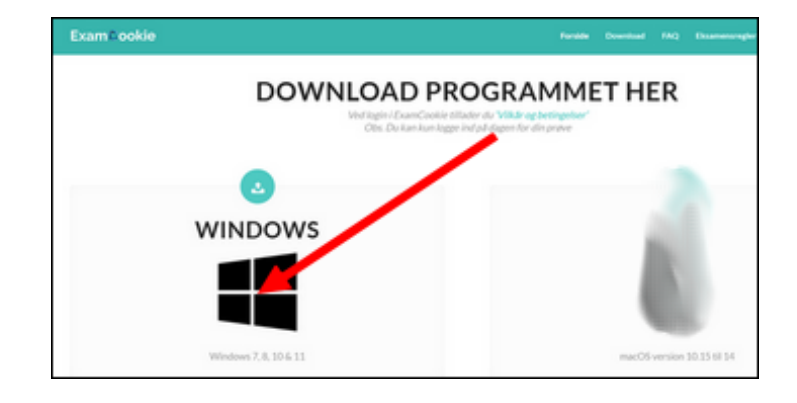

2. Tryk på download-ikonet øverst til højre i browseren, og derefter på filen "ExamCookie\_WinClient.exe

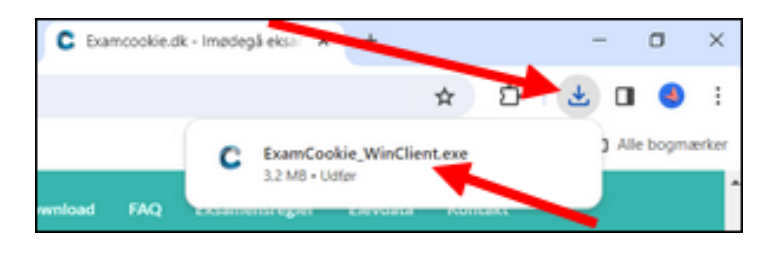

3. Login ind med dit Unilogin

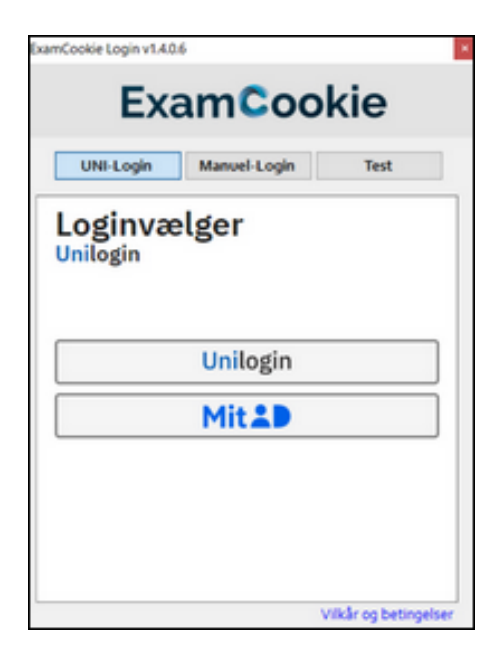